### 運用單位志願服務獎勵獎項線上申請操作說明

### 一、 子系統介面簡介

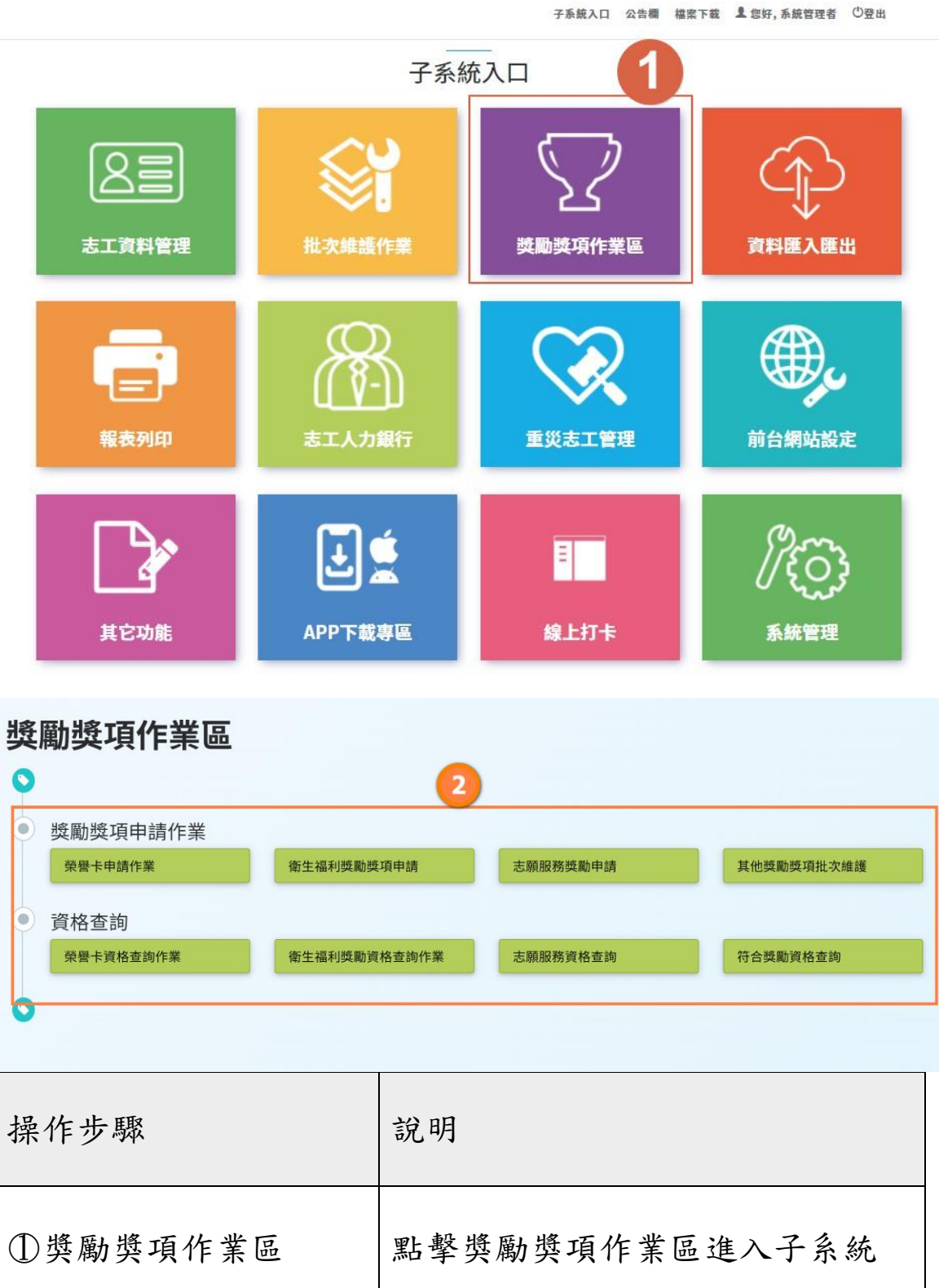

②子系統作業區 獎勵獎項申請、查詢

二、 申請資格

志願服務獎勵獎項

本辦法獎勵之志工為從事志願服務工作,服務時數三千小時以上,持有志願服務績效證明書者。

1、服務時數三千小時以上,頒授志願服務績優銅牌獎及得獎證書。

2、服務時數五千小時以上,頒授志願服務績優銀牌獎及得獎證書。

3、服務時數八千小時以上,頒授志願服務績優金牌獎及得獎證書。

| <ul> <li>資格查言</li> <li><sup>樂</sup>響卡資</li> </ul> | <b>街</b><br>格查詢作業                        | 衛生福利獎勵資格查詢伯                         | ■ ● ● ● ● ● ● ● ● ● ● ● ● ● ● ● ● ● ● ● | 資格查詢  | 符合獎勵資 | 格查詢      |   |
|---------------------------------------------------|------------------------------------------|-------------------------------------|-----------------------------------------|-------|-------|----------|---|
| Q 查詢條件                                            |                                          |                                     |                                         |       |       |          | ^ |
| 2                                                 | 單位 WEZ教育運用單位(注<br>還擇單位 ☑含下/<br>單位還擇目的事業主 | <b>削試)<br/>唇單位</b><br>管機覇層級以上,請輸入"身 | }分證字號"或"志工姓名"查                          | 詢     |       |          |   |
|                                                   | <b>志工姓名</b> 志工姓名                         |                                     |                                         | 身分證字號 | 身分證字號 |          |   |
|                                                   | 申請日期                                     | <b>iii</b>                          |                                         | 收編狀態  | 收編    | -        |   |
| 可                                                 | <b>申請獎項</b> 銀牌獎                          | • •                                 | 金牌獎銀牌獎                                  |       |       |          |   |
| Q查詢結果                                             | ▲                                        |                                     |                                         |       |       |          |   |
| 4 10 ~                                            | 項結果                                      |                                     |                                         |       |       |          |   |
| 志工姓名                                              | 身分證字號                                    | 紀錄冊號                                | 服務時數                                    | 績效證明書 | 明細    | 可申請的獎勵等: | 灾 |
| 王大明                                               | A196383882                               | 綜A110000001                         | 11555.4小時                               | 有     | 明細    | 銀牌獎      |   |

三、 志願服務獎勵資格查詢

| 操作步驟        | 說明                                                 |
|-------------|----------------------------------------------------|
| ①志願服務獎勵資格查詢 | 進入志願服務獎勵資格查詢子畫面                                    |
| ②查詢條件       | 輸入查詢條件可篩選符合資格與否的人員資<br>料(增設:可申請選項,可針對特定獎項進行搜<br>尋) |
| ③查詢         | 點選查詢,進行條件篩選                                        |
| ④查詢結果       | 於此顯示符合條件之人員獎勵資料                                    |
| ⑤匯出         | 根據查詢結果資料,可匯出「志願服務資格查<br>詢清冊」                       |

## 四、 志願服務獎勵申請

| ● 獎勵獎項申請作 | F業                     |            | 1        |       |          |
|-----------|------------------------|------------|----------|-------|----------|
| 榮譽卡申請作業   | 衛                      | 生福利獎勵獎項申請  | 志願服務獎勵申請 | 其他    | 獎勵獎項批次維護 |
|           |                        |            |          |       |          |
| Q查詢條件     |                        |            |          |       | ^        |
| 單位        | WEZ測試教育運用調<br>選擇單位 □含下 | 單位<br>層單位  |          |       |          |
| 志工姓名      | 志工姓名                   |            | 身分證字號    | 身分證字號 |          |
| 紀錄冊號      | ▼ 字第                   |            | 號 收編狀態   |       | -        |
| 申請/審核 狀態  |                        | •          | 不符合原因    |       | •        |
| 申請日期      | <b>m</b>               | ~          | 獎勵等次     | 請選擇   | •        |
| 志工類別      | 請選擇                    | - <b>-</b> | 性別       |       | -        |
|           | <b>查</b> 詢 清除條件        | 新增         |          |       |          |

| 操作步驟      | 說明            |
|-----------|---------------|
| ①志願服務獎勵申請 | 進入志願服務獎勵申請子畫面 |
| ②新增       | 進入新增資料畫面      |

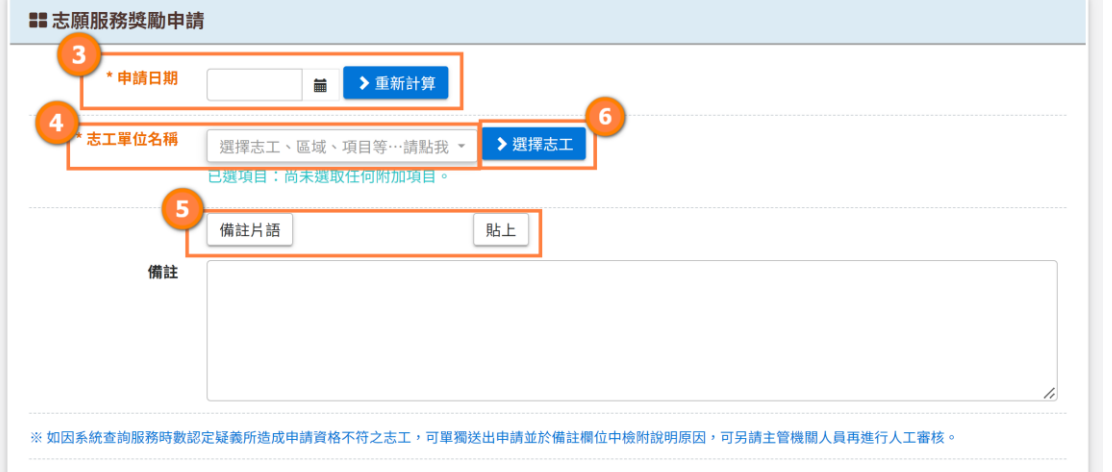

| 操作步驟    | 說明                         |
|---------|----------------------------|
| ③申請日期   | 輸入獎勵申請日期                   |
| ④志工單位名稱 | 下拉志工單位名稱可選取單筆或多筆志工單位       |
| ⑤備註片語   | 點選備註片語,可以新增常用的備註文字,並貼<br>上 |
| ⑥選擇志工   | 點選進入新增志工介面                 |

#### 新增志工

| 選此下拉選單,進一步選                                                                                                    | 澤志工                                          |                                              |                                         |                                        |                                         |
|----------------------------------------------------------------------------------------------------|----------------------------------------------|----------------------------------------------|-----------------------------------------|----------------------------------------|-----------------------------------------|
| (antition), and the second                                                                                                    | 7 <sup>1</sup> , American and a state of the |                                              |                                         |                                        |                                         |
| 過這條件                                                                                                    |                                              |                                              |                                         |                                        |                                         |
|                                                                                                    | 原取全部                                         |                                              |                                         | <u></u> 全(                             | 建取消                                     |
|                                                                                                    | ajas Errikenners 🖌 🖌                         | Antoinitian                                  | 16718-20101614-040718848                | OFFICE CONTRACTOR AND D                | 10748.010034.007011223                  |
| MARARY7712892                                                                                                    | MONO RECEIPTION                              | (paper.commitme)                             | 000000000000000000000000000000000000000 | INVESTIGATION CONTINUES                | 100000010101000000000000000000000000000 |
| ana (the Chamber of the Chamber of t | 2082108045318534658                          | E                                            | 10/P0801022223.040063                   | 81418070344733370                      | (#14/#11120002340073                    |
| Cardena a contra a fare                                                                                                    | 10.0100/10.0114040000                        | 0-0-001-12-001/1003                          | #10.00000000000000000000000000000000000 | ###08071205007380                      | 188884(W1113388867)                     |
| 10000111111000000                                                                                                    | (BHR)21,01,011,0127100                       | 000000104000111043                           | 449-00123-049-020                       | (#48/80/04/2010/00/00)                 | AND WORLDWART LAD                       |
| #CT(0123873238)                                                                                                    | NUMBER AND ADDRESS OF TAXABLE                | (\$1)14.5 ( ) = 4.5 ( ) ( ) ( )              | 44444.10334457555                       | 808090(2220404490)                     | minimation (constraints and             |
| and strangering                                                                                                    | ERRACTION                                    | (POERSETTION CONTRACTOR)                     | (#10-1010754144)                        | ****                                   | #050#EAC2047373AD                       |
| NUMBER OF COMPANY (Sec)                                                                                                    | Manufacturers (                              | MiddlererTollerright                         | Bid(fort(34)3556(Fort)                  | MINTER AND A CONTRACTOR                | Restricted and a second second          |
| Nation - Internet - Adda - Holy                                                                                                    | #FF1941309430711                             | BIBTEL(())))//////////////////////////////// | #1818(ALIM716AA4)                       | @11@(H)(H)(H)(H))                      | #1000(1,12412555)                       |
| Real Contractor (                                                                                                    | 4040403133000073                             | 000000000000000000000000000000000000000      | #593#CH1207784577                       | #1000000000000000000000000000000000000 |                                         |

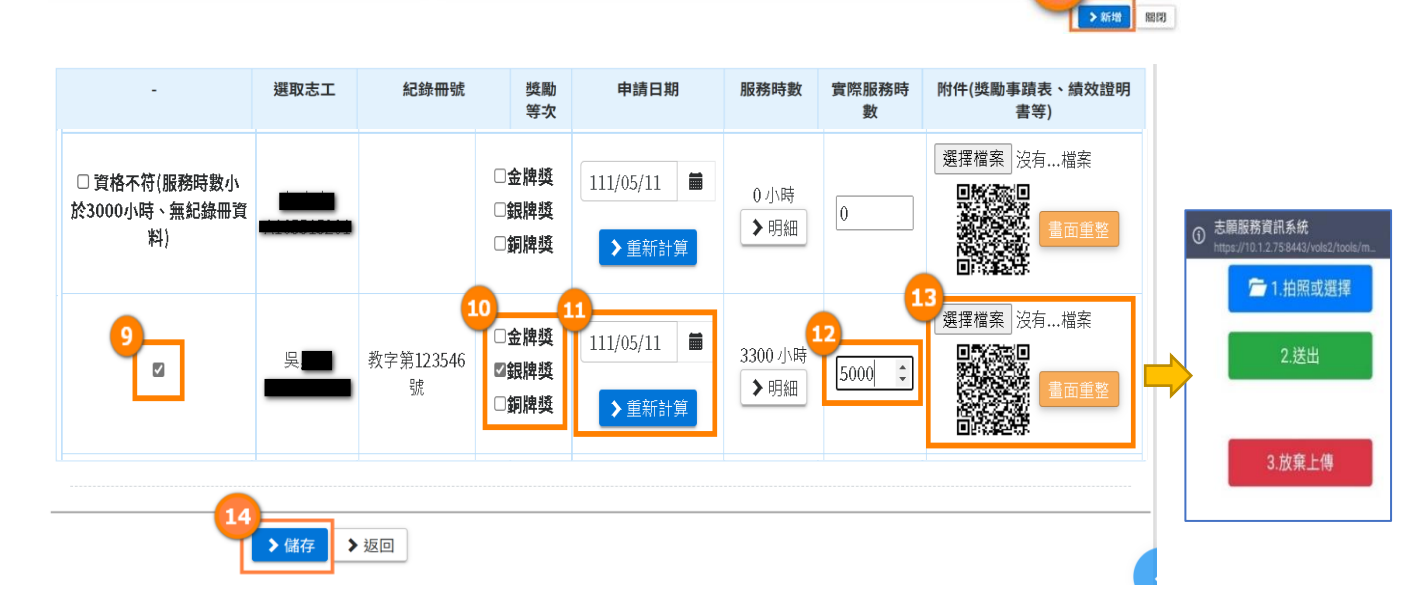

8

| 操作步驟                | 說明                                                                                   |
|---------------------|--------------------------------------------------------------------------------------|
| ⑦志工名單               | 下拉選單中可一次選擇多筆志工,也可利用姓或關鍵字進行篩選                                                         |
| ⑧新增                 | 新增完成申請志工名單                                                                           |
| ⑨符合資格者              | 將符合資格者做勾選,資格不符者會顯示不符合原因                                                              |
| 10獎勵等次              | 勾選需申請的獎勵等次                                                                           |
| ①申請日期               | 可針對各別志工重新選擇申請日期;<br>點選重新計算功能按鈕,會重新抓取系統內所有符合條件的服務<br>時數(時數僅會計算到當年度05月31日止)            |
| 12填寫實際服<br>務時數      | 實際服務時數預設值同服務時數,實際服務時數可再依實際需求<br>作調整,但須再上傳附件佐證。                                       |
| 13附件上傳              | 可點選「選擇檔案」以上傳志工獎勵申請附件,亦可透由個人設備掃描 QRCode,由個人設備的照相功能或是相簿中選取檔案。(若線上系統顯示已登錄時數符合申請門檻則無需上傳) |
| 19儲存                | 填寫完畢後,點選實際服務時數送出後即可送審。                                                               |
| 備註:(1)點選明<br>(2)列印服 | 細可查看每筆有效服務時數。<br>務績效證明書時,時數由[實際服務時數]之欄位值帶出                                           |

|                      | 單位<br>型<br>型 | <b>Z測試教</b> )<br>[擇單位 | 育運用單位<br>☑含下層單位 |           |      |             |         |            |
|----------------------|--------------|-----------------------|-----------------|-----------|------|-------------|---------|------------|
| 志:                   | 工姓名志         | 工姓名                   |                 |           | 身分   | 计 證字號 身     | 分證字號    |            |
| 紀                    | 錄冊號          | - * 字第                | <b>F</b>        | 號         | ч    | 如編狀態        |         | -          |
| 申請/審核                | 亥狀態          | -                     | •               |           | 不符   | 守合原因        |         | -          |
| 申                    | 請日期          |                       | <b>    </b> ~   | =         | 斑    | <b>建勵等次</b> | 選擇      | -          |
| 志                    |              | 選擇<br><b>詢</b> 清      | 除條件新增           |           |      | 性別          |         | <u>·</u> ] |
|                      | ▽ 項結果        |                       |                 |           |      |             | 16      |            |
| 顯示 10                |              |                       |                 | 由請日期      | 獎勵等次 | 服務時數        | 申請/審核狀態 | 績效證明書      |
| 顯示 10<br><b>志工姓名</b> | 身分證字         | 諕                     | 紀錄冊號            | 1.01 1.02 |      |             |         |            |

| 操作步驟                    | 說明           |  |  |  |
|-------------------------|--------------|--|--|--|
| 15查詢                    | 點選查詢可查看已送審記錄 |  |  |  |
| 16申請/審核狀態               | 顯示該筆獎勵目前審核進度 |  |  |  |
| 備註:點選身分證號可查看該筆獎勵審核詳細資料。 |              |  |  |  |

# 五、 志願服務獎勵申請資料異動

| 查詢條件                 |             |                      |               |                       |           |       |       |      | ^ |
|----------------------|-------------|----------------------|---------------|-----------------------|-----------|-------|-------|------|---|
| 單位                   | WEZ教<br>建擇單 | <b>育 運</b> 月<br>国 仕立 | 目單位(測<br>◎含下層 | <mark>試)</mark><br>單位 |           |       |       |      |   |
| 志工姓名                 | 志工姓         | 名                    |               |                       |           | 身分證字號 | 身分證字  | 1 蜀虎 |   |
| 余己 <b>翁录 (TTF</b> 号虎 |             | 字第                   |               |                       | 勁虎        | 收編狀態  |       |      | - |
| 申請/審核 狀態             |             |                      |               | -                     |           | 不符合原因 |       |      | - |
| 申請日期                 |             |                      | <b>=</b> ~    |                       | <b>**</b> | 獎勵等次  | 言 選 揮 |      | - |
| 志工類別                 | 請選擇         | F                    |               | -                     |           | 性別    |       |      | - |
| Ĩ                    | 查詢          | 清                    | 唋條件           | 新坤                    |           |       |       |      |   |
| 查詢結果                 |             |                      |               |                       |           |       |       |      | ^ |

| III 獎勵申請資料           |                                                               |        |            |
|----------------------|---------------------------------------------------------------|--------|------------|
| 獎項類別                 | 志願服務獎勵                                                        |        |            |
| 志工姓名                 | 王大明                                                           | 身分證字號  | A196383882 |
| 紀錄冊號                 | 綜 <b>A</b> 110000001                                          | 5      |            |
| 服務時數                 | 11555.4                                                       | 實際服務時數 | 11555.4    |
| 申請獎勵等次               |                                                               |        |            |
| 申請日期                 | 111/04/25                                                     | 績效證明書  | 有          |
| 申請單位                 | WEZ教育運用單位(測試)                                                 | 申請人員   | Z2790      |
| <b>信</b> 備註          |                                                               |        |            |
| 附件(獎勵事蹟表、績<br>效證明書筆) | 選擇檔案 沒有檔案                                                     | 7      |            |
|                      | ※請按住shift或ctrl以選取多個附件<br>9cf708c8730f8cc2e60b4adfac9668d1.png |        |            |
|                      |                                                               |        |            |

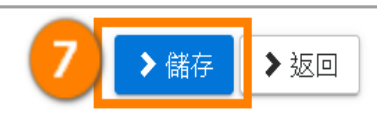

| 操作步驟                                                 | 說明             |  |  |  |  |
|------------------------------------------------------|----------------|--|--|--|--|
| ①志願服務獎勵申請作業                                          | 進入申請畫面         |  |  |  |  |
| ②查詢                                                  | 點選查詢可查看已送審記錄   |  |  |  |  |
| ③申請/審核狀態                                             | 顯示該筆獎勵目前審核進度。  |  |  |  |  |
| ④選取志工姓名                                              | 點選志工姓名以確認申請資料  |  |  |  |  |
| ⑤實際服務時數更改                                            | 於此可更改實際服務時數    |  |  |  |  |
| ⑥附件新增                                                | 可再次添加新的附件      |  |  |  |  |
| ⑦儲存                                                  | 完成修改後,點選「儲存」即可 |  |  |  |  |
| 備註:資料異動,唯有目的事業主管機關未審核之前,可以針對送審之<br>「實際服務時數」及「附件」進行異動 |                |  |  |  |  |

## 六、 志願服務獎勵審核結果確認

| 獎勵獎項申請作業 |            | 1   |              |            |
|----------|------------|-----|--------------|------------|
| 榮譽卡申請作業  | 衛生福利獎勵獎項申請 | 志願服 | <b>發獎勵申請</b> | 其他獎勵獎項批次維護 |

| 單位       | WEZ教育運用單位(測試)<br>選擇單位 |   |       |       |   |
|----------|-----------------------|---|-------|-------|---|
| 志工姓名     | 志工姓名                  |   | 身分證字號 | 身分證字號 |   |
| 紀錄冊號     | ▼ 字第                  | 號 | 收編狀態  |       | • |
| 申請/審核 狀態 |                       |   | 不符合原因 |       | - |
| 申請日期     |                       |   | 獎勵等次  | 請選擇   | • |
| 志工類別     | →請選擇 →                |   | 性別    |       | - |

| 操作步驟        | 說明               |
|-------------|------------------|
| ①志願服務獎勵申請作業 | 進入申請畫面           |
| ②查詢條件       | 輸入查詢條件可篩選符合條件之資料 |
| ③查詢         | 點選查詢可列出符合條件之資料   |

#### Q 查詢結果

每頁顯示 10 🖌 項結果

| 志工姓名 身分證字號    | 紀錄冊號                 | 申請日期      | 獎勵等次 | 服務時數      | 申請/審核狀態 | 績效證明書 | 造冊申請/審核<br>狀態 |
|---------------|----------------------|-----------|------|-----------|---------|-------|---------------|
| 王大明 A1        | 綜 <b>A</b> 110000001 | 111/04/25 | 銅牌獎  | 11555.4小時 | 待審核     | 有     |               |
| 顯示第1至1項結果,共1項 |                      |           |      |           |         | Ŀ     | 一頁 1 下一頁      |

| 獎項審核內容     |         |        |         |   |
|------------|---------|--------|---------|---|
| ● 申請/審核 狀態 | 待審核     | 不符合原因  |         |   |
| 審核單位       |         | 審核日期   |         |   |
| 審核單位意見     |         | 審核人員   |         |   |
| 雙項造冊內容     |         |        |         |   |
| 6 造冊單位     |         | 造冊人員   |         | 1 |
| 造冊日期       |         |        |         |   |
| 造冊/審查狀態    |         | 不符合原因  |         |   |
| 造冊審查單位     |         | 造冊審查人員 |         |   |
| 造冊審核日期     |         |        |         |   |
| 造冊審核日期     |         |        |         |   |
| 新增人員       |         | 修改人員   |         |   |
| 新增時間       | 1110425 | 修改時間   | 1110425 |   |

~

| 操作步驟         | 說明                      |
|--------------|-------------------------|
| ④選取志工姓名      | 點選志工姓名以確認申請及審核詳細內<br>容  |
| ⑤獎項審核內容      | 檢視目的事業主管機關審核之內容         |
| ⑥獎項造冊內容-造冊   | 檢視目的事業主管機關是否造冊及造冊<br>內容 |
| ⑦獎項造冊內容-造冊審核 | 檢視中央主管機關是否造冊審核及審核<br>內容 |

操作如有疑問,諮詢方式如下:

衛生福利部諮詢電話:(02)8590-6992

資訊系統廠商客服專線:(02)7744-7140

客服信箱:vols@wezoomtek.com.tw